## Switching to Databricks Repos from Legacy Git integration

**Databricks Repos** effectively behave as embedded Git clients in your workspace. Unlike the legacy Git integration, which only works on a per-notebook level, Databricks Repos allows you to perform **Git operations for multiple notebooks and files** with the same Git connection. The legacy Git integration has been in legacy status for over two years, and the deprecation notice has been displayed in the UI since Nov 3rd, 2023.

| Professor                                                                                                    |                                        | Run all  Clusters Core Tel | am D Y                                                                                                    |  |
|----------------------------------------------------------------------------------------------------|----------------------------------------|----------------------------|----------------------------------------------------------------------------------------------------|--|
|                                                                                                    |                                        |                            |                                                                                                    |  |
| This legacy Git integration will be removed on Janua                                                                                    | ary 31st, 2024.                        |                            | Version history $	imes$                                                                                            |  |
| integration such as cloning repos, managing branch                                                                                      | es, pushing and                        |                            | Q Git: Failed                                                                                                    |  |
| If your workspace does not have Repos enabled, ple<br>integration to author code with source control. Learn                             | ease use our IDE<br>n more about IDE   |                            | The legacy Git integration will be<br>removed on January 31, 2024.<br>Click here to learn more.<br>Pending version |  |
| integration.<br>To hide these alerts, unlink this notebook from Git be                                                                  | elow.                                  |                            |                                                                                                    |  |
| Status 💿 Link 🛛 Unlink                                                                                                    |                                        |                            |                                                                                                    |  |
| Link https://github.com/luciano-urgal/pub                                                                                               | blic-repo                              |                            |                                                                                                    |  |
| Branch master -                                                                                                    |                                        |                            |                                                                                                    |  |
| Path in Git Repo notebooks/Users/luciano.urgal@data                                                                                     | abricks.com/Notebo                     |                            |                                                                                                    |  |
| Tip: You can also import/export multiple notebooks or<br>through Workspace API to your computer and check-in<br>version control system. | an entire folder<br>n to your favorite |                            |                                                                                                    |  |
|                                                                                                    | Close Save                             |                            |                                                                                                    |  |

## To set up a Databricks Repo:

- 1. Get the Git URL and provider from your existing legacy Git integration.
- 2. <u>Clone the remote repo</u>: This step will automatically use the same credentials you configured for the legacy Git integration.
  - a. Optionally, if you have a large remote repo and only need a subset of directories, you can use the <u>sparse checkout mode</u> to limit the directories you clone.
- Voila! You now have notebooks connected to your remote repository via Databricks Repos.

You can find information on committing changes, pulling changes, and doing other Git operations with Repos in our <u>documentation</u>. To preserve uncommitted changes in a notebook

- Clone the remote repo with this notebook into a Databricks Repo
- Move this notebook to the repo into the same location to replace the old version
- Commit and push

As a best practice, make team collaboration more effective by **creating a Databricks Repo for each user that integrates with the same Git repository**. If each user works in their own development branch, each user should also set up and use their own Repo pointing to that branch. Although multiple users can edit contents in a Repo, only one designated user should perform Git operations (such as pull, push, commit, and branch switching) for that Repo. Databricks strongly recommends against multiple users performing Git operations in the same Repo as this can result in errors and inconsistent results.

After creating a new Databricks Repo, update any Workflows, dbutils.notebook.run, %run, or other references that refer to the notebooks by workspace paths.

- Notebook references: Search for the notebook path and name via the global search bar inside the Workspace
  Q Search data, notebooks, recents, and more...
  X + P
- Workflow references: Use the Databricks SDK, API, or CLI to <u>list jobs</u> with expanded task details.
- **External orchestrator references**: Update references from data orchestrators such as Airflow or Azure Data Factory.